# **CTE Professional Development 2016-2017**

#### AZ CTE Curriculum Consortium Professional Development Training **# Days** Title Time Days Dates Sept. 14 & 15, 2016 Instructional Best Wed. - Thurs. 2 Day 8:00am – 3:00pm IRC Classroom #4 Practices Jan. 25 & 26, 2017 Instructional Best Wed. – Thurs. 2 Day 8:00am - 3:00pm IRC Classroom #1 Practices

# All new CTE teachers are required to attend one of the 2 day Instructional Best Practices trainings.

### All teachers with 3 years or less of teaching experience are required to attend the Classroom Management training.

| CUSD CTE Professional Development Training |                                   |                      |                 |  |  |  |
|--------------------------------------------|-----------------------------------|----------------------|-----------------|--|--|--|
| Day                                        | Date                              | Title                | Time            |  |  |  |
| Wednesday                                  | Aug. 17, 2016<br>IRC Classroom #4 | Classroom Management | 8:00am – 3:00pm |  |  |  |

### All teachers are required to choose a minimum of one of the following Professional Development Trainings.

| CUSD CTE Professional Development Training |                                    |                              |                  |  |  |
|--------------------------------------------|------------------------------------|------------------------------|------------------|--|--|
| Day                                        | Date                               | Title                        | Time             |  |  |
| Thursday                                   | Aug. 11, 2016<br>IRC Classroom #3  | CTE Program Management       | 8:00am – 3:00 pm |  |  |
| Wednesday                                  | Sept. 21, 2016<br>IRC Classroom #3 | Using Advisory Councils      | 8:00am – 3:00pm  |  |  |
| Tuesday                                    | Sept. 27, 2016<br>IRC Classroom #1 | Service SPED Students in CTE | 8:00am – 3:00 pm |  |  |
| Tuesday                                    | Nov. 1, 2016<br>IRC Classroom #1   | Effective Demonstrations     | 8:00am – 3:00 pm |  |  |
| Wednesday                                  | Feb. 8, 2017<br>IRC Classroom #1   | Work Based Learning (WBL)    | 8:00am – 3:00 pm |  |  |

# All teachers in indicated programs are required to attend the Curriculum Writing Project (CWP) Trainings.

| CUSD CTE Professional Development Training |                                     |                                  |                   |  |  |  |
|--------------------------------------------|-------------------------------------|----------------------------------|-------------------|--|--|--|
| Day                                        | Date                                | Title                            | Time              |  |  |  |
| Monday                                     | August 29, 2016<br>IRC Classroom #4 | Curriculum Writing Project (CWP) |                   |  |  |  |
|                                            |                                     | Auto, Woods, Drafting, Technical | 8:00am – 3:00pm   |  |  |  |
|                                            |                                     | Theatre, Sports Medicine         |                   |  |  |  |
| Monday                                     | Feb. 13, 2017                       | Curriculum Writing Project (CWP) |                   |  |  |  |
|                                            | IRC Classroom #1                    | Auto, ECE, Sports Medicine,      | 8:00 am – 3:00 pm |  |  |  |
|                                            |                                     | Engineering                      | -                 |  |  |  |

# Attendance may be required at the request of your Assistant Principal.

You must log on to MyLearningPlan to register for all professional development classes and obtain CEU's.

# Registering for Professional Development On MyLearningPlan

To Access MyLearningPlan:

- 1. Log on to the District Website
- 2. Click the Departments tab
- 3. Click on Staff Resources/Links
- 4. Click on MyLearningPlan
- 5. To log onto my MyLearningPlan
  - i. Username is your district email address
  - ii. Password is your Employee ID Number
- 6. Once logged on you can browse courses being offered and register to attend.

Be sure to set up your PROFILE as CTE and grades 9, 10, 11 and 12 so that you can access all the secondary training sessions that are being offered.